# Guidance on Inputting Unit KIS data using the Online Approval Tool

These guidance notes will tell you how to input unit Key Information Set (KIS) data for Methods of Assessment and Methods of Teaching and Student Input using the online approval tool.

# For further information on the requirements for KIS Data please see the AQPO website

There are 5 steps to inputting the unit KIS data:

STEP 1: Logging in to the site and setting up a new proposalSTEP 2: Opening the existing unitSTEP3: Entering the KIS data onto the Unit SpecificationSTEP 4: Editing more units as part of the same proposalSTEP 5: Submitting your proposal

# STEP 1: Logging in to the site and setting up a new proposal

To access the web screens, please go to <u>https//:www.bris.ac.uk/esu/approvalprocess</u>.

You will need to login using the link in the left hand navigation bar. Please enter your University of Bristol username and password.

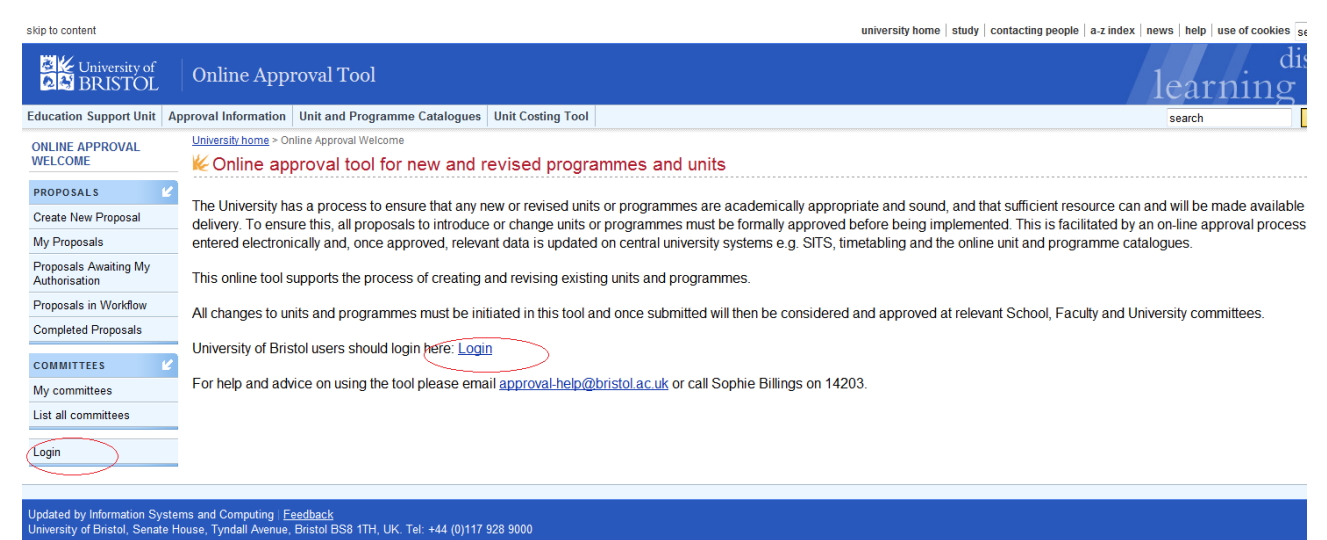

university home | a-z index | help | terms and conditions | privacy and cookie policy | © 2002-2013 University of Bristol

The first thing you need to do is set up a new proposal, which you might like to think of as a folder that contains several edits/amendments that you want to submit together. You will give the proposal (folder) an appropriate title as you would do with a folder within a shared drive.

1. Click on 'Create New Proposal' in left hand navigation bar

| University of<br>BRISTOL                           | Online Approval Tool lea                                                                                                    |
|----------------------------------------------------|----------------------------------------------------------------------------------------------------|
| Education Support Unit Ap                          | proval Information Unit and Programme Catalogues Unit Costing Tool search                                                                                                    |
| ONLINE APPROVAL<br>WELCOME                         | <u>University home</u> > Online Approval Welcome<br>KOnline approval tool for new and revised programmes and units                                                                                                    |
| PROPOSALS &<br>Create New Proposal<br>My Proposals | The University has a process to ensure that any new or revised units or programmes are academically appropriate and sound, and that sufficient resource can and will b delivery. To ensure this, all proposals to introduce or change units or programmes must be formally approved before being implemented. This is facilitated by an on-line entered electronically and, once approved, relevant data is updated on central university systems e.g. SITS, timetabling and the online unit and programme catalogues. |
| Proposals Awaiting My<br>Authorisation             | This online tool supports the process of creating and revising existing units and programmes.                                                                                                    |
| Proposals in Workflow<br>Completed Proposals       | All changes to units and programmes must be initiated in this tool and once submitted will then be considered and approved at relevant School, Faculty and University of                                                                                                    |
| COMMITTEES 2                                       | For help and advice on using the tool please email approval-help@bristol.ac.uk or call Sophie Billings on 14203.                                                                                                    |
| List all committees                                |                                                                                                    |
|                                                    |                                                                                                    |

### 2. Name your proposal and press save.

| University home > Online Approval Welcome > Proposals > Create New Proposal |  |
|-----------------------------------------------------------------------------|--|
| 🕊 Create a new proposal                                                     |  |
| Proposal Name<br>Enter at least 5 characters in length                      |  |

Your proposal name should be something clear and relevant. You may find it useful use the wording 'KIS data' within the proposal title so that you can easily refer back to it in future.

# **STEP 2: Opening the existing unit**

The quickest way to find units, especially when you have a long list of units that need KIS data to be entered to work through, is by entering the unit code into the search bar of the Tool. This method will open the unit you are looking for directly.

| 🗎 Links 📋 Links for United Kir | 🗀 Microsoft Websites 🧀 MSN Websites 🗀 Windows Live 腾 Bristol University   A 腾 Bristol University   O 騰 Bristol University   U 💈 < http | tp://www.bristol 🗋 DEV Bristol Universit | DEV Bristol Universit | HOW TO SET UP NE      |
|--------------------------------|----------------------------------------------------------------------------------------------------|------------------------------------------|-----------------------|-----------------------|
| Education Support Unit Ap      | roval Information Unit and Programme Catalogues Unit Costing Tool                                                                      |                                          | search                | Search Online Approve |
| ONLINE APPROVAL                | University home > Online Approval Welcome > Proposal Guidance Notes 2                                                                  |                                          |                       |                       |
| WELCOME                        | ✓ Contents of Guidance Notes 2 (ref: w7lr33)                                                                                           |                                          |                       |                       |
| PROPOSAL GUIDANCE              |                                                                                                    |                                          |                       |                       |
| NOTES 2                        | UNITS                                                                                                    |                                          |                       |                       |
| Rename Proposal                | DRAM1NEW1 - new unit for Guidance (new unit)                                                                                           |                                          |                       |                       |
| Support Documents              |                                                                                                    |                                          |                       |                       |
| Print                          | To move objects from this folder into another, tick the checkbox next to one or more objects, select the destination folder and        | Testing joint school committee           |                       | •                     |
| Permissions                    | click 'Move'.                                                                                                    | Move                                     |                       |                       |
| Unwatch Proposal               | To remove objects from this folder, tick the checkbox next to one or more objects and click 'Remove'.                                  | Remove                                   |                       |                       |
| Units                          |                                                                                                    |                                          |                       |                       |

Another way to search for units is to drill down by faculty and school.

| Education Support Unit       | Approval Information Unit and Programme Catalogues Unit Costing Tool                                                            |
|------------------------------|----------------------------------------------------------------------------------------------------|
| ONLINE APPROVAL<br>WELCOME   | University home > Online Approval Welcome > Proposal Guidance Notes 2<br>Contents of Guidance Notes 2 (ref: w7lr33)             |
| PROPOSAL GUIDANCE<br>NOTES 2 | UNITS                                                                                                    |
| Rename Proposal              | DRAM1NEW1 - new unit for Guidance (new unit)                                                                                    |
| Support Documents            |                                                                                                    |
| Print                        | To move objects from this folder into another, tick the checkbox next to one or more objects, select the destination folder and |
| Permissions                  | click 'Move'.                                                                                                    |
| Unwatch Proposal             | To remove objects from this folder, tick the checkbox next to one or more objects and click 'Remove'.                           |
| Units                        |                                                                                                    |
| → by Faculty                 |                                                                                                    |
| A-Z list                     |                                                                                                    |
| → Create New Unit            |                                                                                                    |
| Programmes                   |                                                                                                    |
| → by Faculty                 |                                                                                                    |
| → A-Z list                   |                                                                                                    |

Once you have selected your Department / School you will be presented with a list of units in alphabetical order by unit title.

If you prefer you can view your units by level - please select the required level tab across the top of the page. Once you have found the unit you wish to edit, click on the unit code or title and you will be taken to the unit specification screen.

# STEP3: Entering data into the KIS fields

Once you have the unit you want to edit on screen, you need to open it for edit. You cannot make edits to the current year, you need to edit next academic year and this is done by clicking 'edit next academic year' on the left hand menu:

| Education Support Unit App | roval Information                                                                        | Unit and Programme Catalogu                                                            | es Unit Costing Tool                              |                                               |
|----------------------------|------------------------------------------------------------------------------------------|----------------------------------------------------------------------------------------|---------------------------------------------------|-----------------------------------------------|
| ONLINE APPROVAL            | <u>University home &gt; (</u>                                                            | Online Approval Welcome > Guidance I                                                   | <u>Notes 2</u> > <u>Units</u> > <u>A-Z list</u> > | ACCG30016 > Details                           |
| WELCOME                    | 候 Specifica                                                                              | ation for ACCG30016                                                                    |                                                   |                                               |
| ACCG30016                  |                                                                                          |                                                                                        |                                                   |                                               |
| Details                    |                                                                                          | Unit Title                                                                             |                                                   | Advanced Management Account                   |
| Included in Proposals      |                                                                                          | Credit Points                                                                          |                                                   | 20                                            |
| Taught on Programmes       |                                                                                          | Level of Study                                                                         | 1                                                 | Level H/6                                     |
| Approval Form              |                                                                                          | School or Departr                                                                      | nent                                              | Economics, Finance and Manag                  |
| All Versions               |                                                                                          | Faculty                                                                                |                                                   | Faculty of Social Sciences and L              |
| Revision History           | 2007/08                                                                                  | 2008/09-Onwards                                                                        |                                                   |                                               |
| Print                      | Details for A                                                                            | Loodomic Deried 2008/00                                                                | Opwarda                                           |                                               |
| Edit Next Academic Year    | Details for P                                                                            | Academic Penod 2000/08                                                                 | -Onwards                                          |                                               |
| Replace Unit               | Unit<br>Director                                                                         | Sophie Billings Change Unit Director                                                   |                                                   |                                               |
| Withdraw Unit              | Is Open                                                                                  | No                                                                                     |                                                   |                                               |
| PROPOSAL GUIDANCE          | Is Running                                                                               | No                                                                                     |                                                   |                                               |
| Rename Proposal            |                                                                                          | The unit concentrates on the n                                                         | nost topical issues of                            | the past twenty years: activity-based techni  |
| Support Documents          | Description                                                                              | on engineering and the balanced scorecard. Some of these techniques were designed to n |                                                   |                                               |
| Print                      | accounting-based measures such as return-on-investment and a key part of the course is t |                                                                                        |                                                   | estment and a key part of the course is to co |
| Permissions                | Pre-                                                                                     |                                                                                        | 00000440                                          |                                               |
| Units                      | requisites Management Accounting (ACCG20011)                                             |                                                                                        |                                                   |                                               |
| → by Faculty               | Co-                                                                                      |                                                                                        |                                                   |                                               |

The data you need to enter is located at the bottom of the screen, scroll down the page until you see the KIS data fields. There are two sections that need to be completed; a) Methods of Assessment data and b) Methods of Teaching and Student Input data.

# a) KIS Methods of Assessment Data

|                       | Key Information Set (KIS) - Data required by HEFCE for KIS purposes<br>(NOT PUBLISHED IN UNIT CATALOGUE) |                        |           |  |  |
|-----------------------|----------------------------------------------------------------------------------------------------|------------------------|-----------|--|--|
|                       | Summative Assessment Detail                                                                              | KIS Assessment<br>Type | Weighting |  |  |
|                       | Written                                                                                                  | Written (Exam)         | 45        |  |  |
|                       | Practical                                                                                                | Practical              | 25        |  |  |
|                       | Coursework                                                                                               | Coursework             | 30        |  |  |
| Methods of Assessment | opdate Summative Assessment Details This will take you to a separate screen                              |                        |           |  |  |
|                       | Total Summative Assessment                                                                               | Percenta               | age       |  |  |
|                       | Written                                                                                                  | 45.00                  |           |  |  |
|                       | Coursework                                                                                               | 30.009                 |           |  |  |
|                       | Practical                                                                                                | 25.00                  |           |  |  |
|                       | Grand Total                                                                                              |                        | 100.00%   |  |  |

## Click on 'update summative assessment details'. This will take you to another screen:

#### Methods of Assessment for 2014/15 - Onwards

| Assessment Detail (St<br>Please ensure title is self-explanatory and include word length<br>"Exam (3 ho | ummative only)<br>is and length of any exams e.g. "Essay (3000 words)",<br>ur)". | KIS Assessment<br>Type<br>See help text. | Weighting (%)<br>Must add up to 100%. | Delete<br>Check box and press update<br>or save |  |
|----------------------------------------------------------------------------------------------------|----------------------------------------------------------------------------------|------------------------------------------|---------------------------------------|-------------------------------------------------|--|
| Exam                                                                                                    | ]                                                                                | Written (Exam) 🔻                         | 40                                    |                                                 |  |
| Presentation                                                                                            | ]                                                                                | Practical •                              | 20                                    |                                                 |  |
| Essay                                                                                                   | ]                                                                                | Coursework •                             | 15                                    |                                                 |  |
| Lab Report                                                                                              |                                                                                  | Coursework •                             | 15                                    |                                                 |  |
| Lab Techniques                                                                                          |                                                                                  | Practical 🔹                              | 10                                    |                                                 |  |
|                                                                                                    |                                                                                  |                                          | 100.00%                               |                                                 |  |
| Add Assessment Detail                                                                                   |                                                                                  |                                          |                                       |                                                 |  |
|                                                                                                    |                                                                                  |                                          |                                       | show help                                       |  |

Save Cancel Update Press 'Save' to record your entries

- > Enter details of each summative assessment event.
- > The assessment title should be entered in the 'assessment detail' column.
- Select the KIS assessment type, using the <u>AQPO guidance</u> for assistance
- Enter the weighting of the assessment. The total weighting for all assessments must come to 100%
- Click 'Save'

To remove assessments that are no longer running or that have been entered in error, select the 'delete' tab alongside the relevant assessment and then either click update or remove.

# b) KIS Methods of Teaching and Student Input Data

|                     | KIS Categories                                              | Number of Ho | urs for unit |  |
|---------------------|-------------------------------------------------------------|--------------|--------------|--|
|                     | Lecture (S)                                                 |              | C            |  |
|                     | Seminar (S)                                                 |              | 66           |  |
|                     | Tutorial (S)                                                |              |              |  |
|                     | Project Supervision/ Supervised Time in Studio/Workshop (S) |              | C            |  |
|                     | Demonstrations, Practical Classes & Workshops (S)           |              | 0            |  |
|                     | Fieldwork & External Visits (S)                             |              | C            |  |
| Methods of Teaching | Work based learning (P)                                     |              | (            |  |
| & Student Input     | Placement (P)                                               |              | (            |  |
|                     | Year Abroad (P)                                             |              | C            |  |
|                     | Guided Independent Study including assessment (I)           |              | 133          |  |
|                     | Totals                                                      | No.          | %            |  |
|                     | Scheduled (S)                                               | 6            | 33.50%       |  |
|                     | Placement (P)                                               |              | 0 0.00%      |  |
|                     | Independent (I)                                             | 13           | 66.50%       |  |
|                     | Grand Total                                                 | 20           | 0 100.00%    |  |

To edit the details here you must click on 'edit' which is right at the bottom of the page, beneath the Methods of Teaching and Student Input KIS data box.

|                 | KIS Categories<br>For detailed information on categories see Learning and Teaching Methods Glossary<br>S=Scheduled, P=Placement, I=Independent                                                                                                    | Number of Hours for<br>unit |
|-----------------|----------------------------------------------------------------------------------------------------|-----------------------------|
|                 | Lecture (S)<br>A presentation or talk on a particular topic                                                                                                    | 0                           |
|                 | Seminar (S)<br>A discussion or classroom session focusing on a particular topic or project                                                                                                    | 66                          |
| ,               | Tutorial (S)<br>A meeting involving one-to-one or small group supervision, feedback or detailed discussion on a particular<br>topic                                                                                                    | 1                           |
|                 | Project supervision / Supervised time in studio/ workshop (S)<br>A meeting with a supervisor to discuss a particular piece of work or time in which students work<br>independently but under supervision, in a specialist facility such as a studio or workshop | 0                           |
| & Student Input | Demonstrations, practical classes and workshops (S)<br>Sessions involving the demonstration of a practical technique or skill or tenvolving the development and<br>practical application of a particular skill or tenvingue.                                    | 0                           |
|                 | Fieldwork & External visits (S)<br>Practical work conducted at a retrand site or a visit to a location outside of the usual learning spaces, to<br>experience a particular environment, event, or exhibition relevant to the course of study.                   | 0                           |
|                 | Work based learning (S)<br>Structured learning that takes place in the workplace.                                                                                                    | 0                           |
|                 | Placements (P)<br>Learning away from the institution that is neither a year abroad nor work based learning.                                                                                                    | 0                           |
|                 | Year Abroad (P)<br>Any study that occurs overseas.                                                                                                    | 0                           |
|                 | Guided Independent Study (I)<br>(automatically worked out based on 10 hours total student input per credit point)                                                                                                    | 133                         |
|                 |                                                                                                    | show help                   |

Save Cancel Press 'Save' to record your entries

This opens up the edit screen and allows you to enter and edit text in the KIS data fields.

- > Enter the hours spent in each of the KIS categories, using the AQPO Guidance
- The Tool will work out the remaining hours and automatically assign these to Guided Independent Study, ensuring that the correct number of hours (10 per unit credit point) is in the 'total hours' field
- Click 'save'

## STEP 4: Editing more units as part of the same proposal

If you have more units to enter KIS data for, follow steps 2-4 as detailed above.

# **STEP 5: Submitting your proposal**

Once you are happy with the changes you've made to your unit(s), click on the link to 'Submit Proposal'.

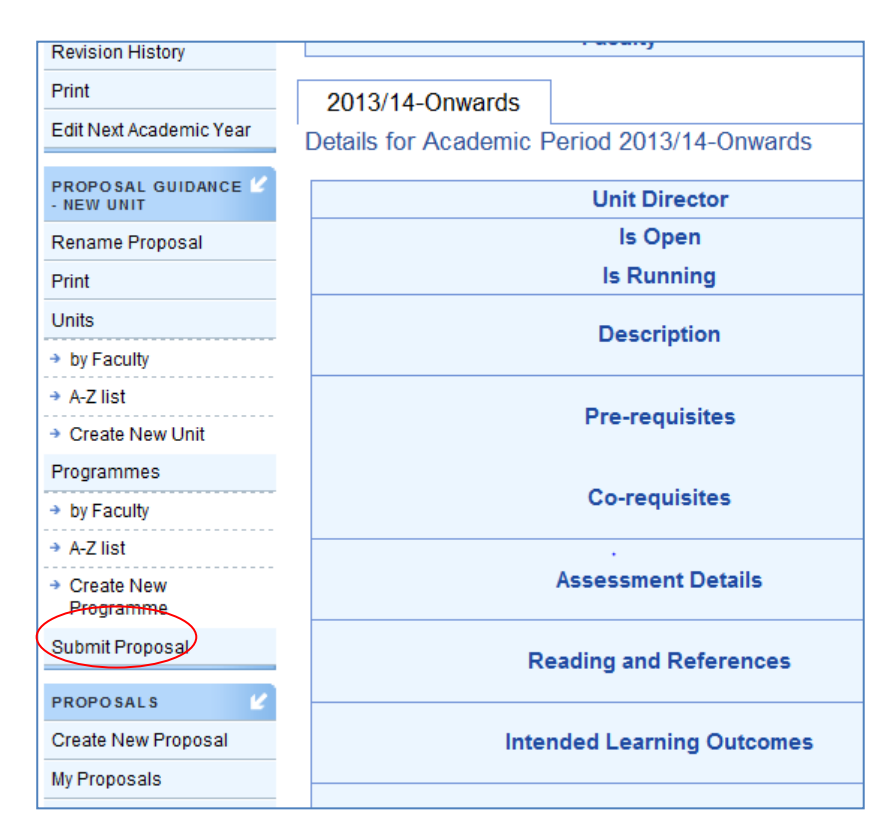

## Click on 'submit proposal' when the following screen appears

## 🦗 Validate and Submit Proposal Guidance - Editing Programmes

| Error/Warning   | Description |
|-----------------|-------------|
| No Errors Found |             |
| Submit Proposal |             |

Your proposal containing only KIS data updates will not require approval. The data that you have entered does not appear in the publicly available catalogue, but is used in the KIS module in SITS which calculates the submission to HEFCE.

## Help and queries

If you have any technical difficulties, please email approval-help@bris.ac.uk